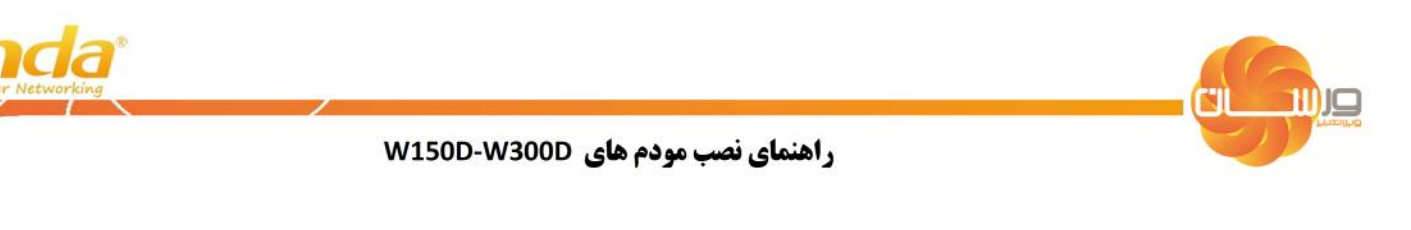

### گام اول: ارتباط سخت افزاری

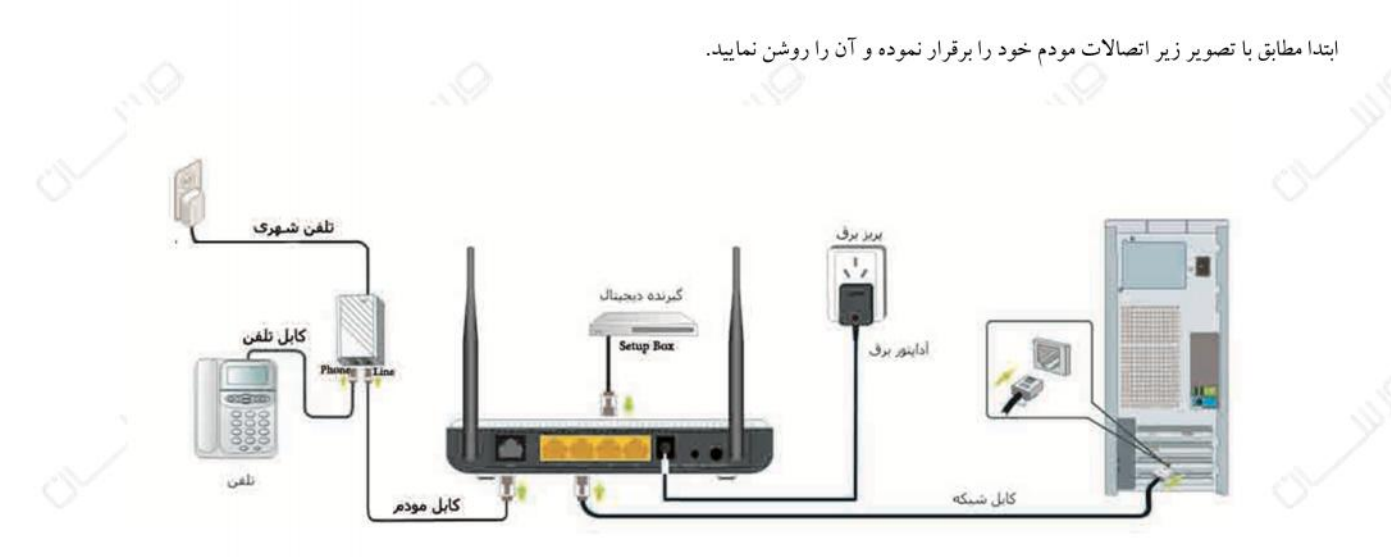

#### گام دوم: تنظيمات دستگاه

از طریق یک مرورگر وب مانند Internet Explorer و با وارد نمودن 192.168.1.1 در بخش Address Bar وارد تنظیمات مودم شوید:

|      | $\odot$                                                                                                    | • 192.10                                                | 68.1.1            |              |                                                 |              |
|------|----------------------------------------------------------------------------------------------------|---------------------------------------------------------|-------------------|--------------|-------------------------------------------------|--------------|
|      | File                                                                                                    | Edit                                                    | View              | Add          | _                                               |              |
|      |                                                                                                    |                                                         |                   |              |                                                 |              |
|      |                                                                                                    |                                                         |                   |              |                                                 |              |
|      |                                                                                                    |                                                         |                   |              | 0                                               |              |
|      |                                                                                                    | محيط كاربري مودم شويد.                                  | ز عبور admin وارد | ی admin و رم | می توانید با شناسه کاربر:                       | در این پنجره |
| -    |                                                                                                    | d l                                                     |                   | - CV         |                                                 |              |
|      |                                                                                                    |                                                         |                   |              | March 114 4 0 5 (0040)                          |              |
|      |                                                                                                    |                                                         |                   |              | Product Name: W150D                             |              |
|      |                                                                                                    |                                                         |                   |              | Product Name: W150D                             |              |
|      |                                                                                                    |                                                         |                   |              | Product Name: W150D                             |              |
|      |                                                                                                    |                                                         | <i>.</i>          |              | Product Name: W1500                             |              |
| ME   | y and the second second second second second second second second second second second second second second se                                                                                                    | Login                                                   | N.C.              |              | Product Name: W1500                             |              |
| June |                                                                                                    | Login<br>User Name: admin                               |                   |              | Product Name: W1500                             |              |
| Jure |                                                                                                    | Login<br>User Name: admin<br>Password: •••••            |                   | -<br>        | Product Name: W1500                             |              |
| MC   |                                                                                                    | Login<br>User Name: admia<br>Password: •••••<br>Login C | Cancel            | -<br>~       | Product Name: W1500                             |              |
| MIC  | - And - And | Login<br>User Name: admin<br>Password: •••••<br>Login C | Cancel            |              | Product Name: W1500                             |              |
| MIC  |                                                                                                    | Login<br>User Name: admin<br>Password: •••••<br>Login C | Cancel            |              | Version: V1.1.0.2 (2319)<br>Product Name: W1500 |              |
| Jure |                                                                                                    | Login<br>User Name: admin<br>Password: •••••<br>Login C | Cancel            |              | Weston: V1.1.0.2 (2319)<br>Product Name: W1500  |              |

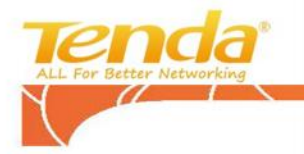

محيط كاربري مودم :

| o Tenda |                                                                                                    | G                                                                                                    | Version: V1.1.0.5 (2319)<br>Product Name: 000           |                  |
|---------|----------------------------------------------------------------------------------------------------|----------------------------------------------------------------------------------------------------|---------------------------------------------------------|------------------|
|         | Tel Line Eth 4 Eth 3 Eth 3                                                                                                    |                                                                                                    | # Advanced<br># IPTV                                    |                  |
|         | Connection Status: Da<br>Country: Iran<br>Area: D/35 •<br>VPI: 0<br>WCI: 35<br>Internet Connection Type: PPPOE<br>User Name: x0000000<br>Password: | soomeeted<br>• VPI/V( می توانید<br>نده اینترنت دریافت نمایید.<br>• کاربری و رمز عبور<br>• ADSL مرویس | اعداد CI<br>از سروءس دها<br>شناسه                       |                  |
|         | Security Key:                                                                                                    | <b>رسی به شبکه وایرلس</b><br>8-63 ASCII or 64 hex characters.                                        | رمز دست                                                 |                  |
|         |                                                                                                    | ير انجام دهيد:                                                                                       | ل تنظیمات را مطابق با راهنمای ز<br>انتخاب کشور ایران    | در این بخش<br>1. |
|         | ز سرویس دهنده اینترنت مربوطه                                                                                                    | ت دستی بر اساس تنظیمات اعلام شدہ از<br>Internet Connection Type                                      | تنظیم اعداد VPI/VCI به صورد<br>انتخاب کارینه PPPoF دیست | .2<br>3          |
|         |                                                                                                    | ; عبور مربوط به سرویس ADSL                                                                           | وارد نمودن شناسه کاربری و رم                            | .4               |

5. تعريف رمز دسترسي به شبكه وايرلس در بخش Security Key (حداقل 8 كاركتر و از حروف و اعداد تشكيل شده باشد.)

در انتها برای ذخیره سازی تنظیمات گزینه OK را انتخاب نمایید. سپس مودم اتصال به اینترنت را بررسی نموده و در صورت نمایش پیام Connected در بخش وضعیت

اتصال، مي توانيد از سرويس اينترنت خود استفاده نماييد.

|       | Tenda                                                           | Version: VL.1.0.5 (2319)<br>Product Name: USW              |
|-------|-----------------------------------------------------------------|------------------------------------------------------------|
| CLIII | Are you sure to connect to the Internet after saving soturings? | #Advanced<br>IPTV<br>UIIIIIIIIIIIIIIIIIIIIIIIIIIIIIIIIIIII |
| 0     | Connection Status: Disconnected                                 | , cir milli                                                |
|       | تىبانى مشتريان: support@varsun.net 88227088                     | مرکز پش www.varsun.net                                     |

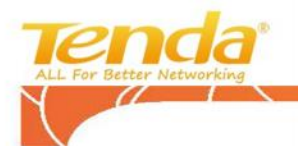

Ш

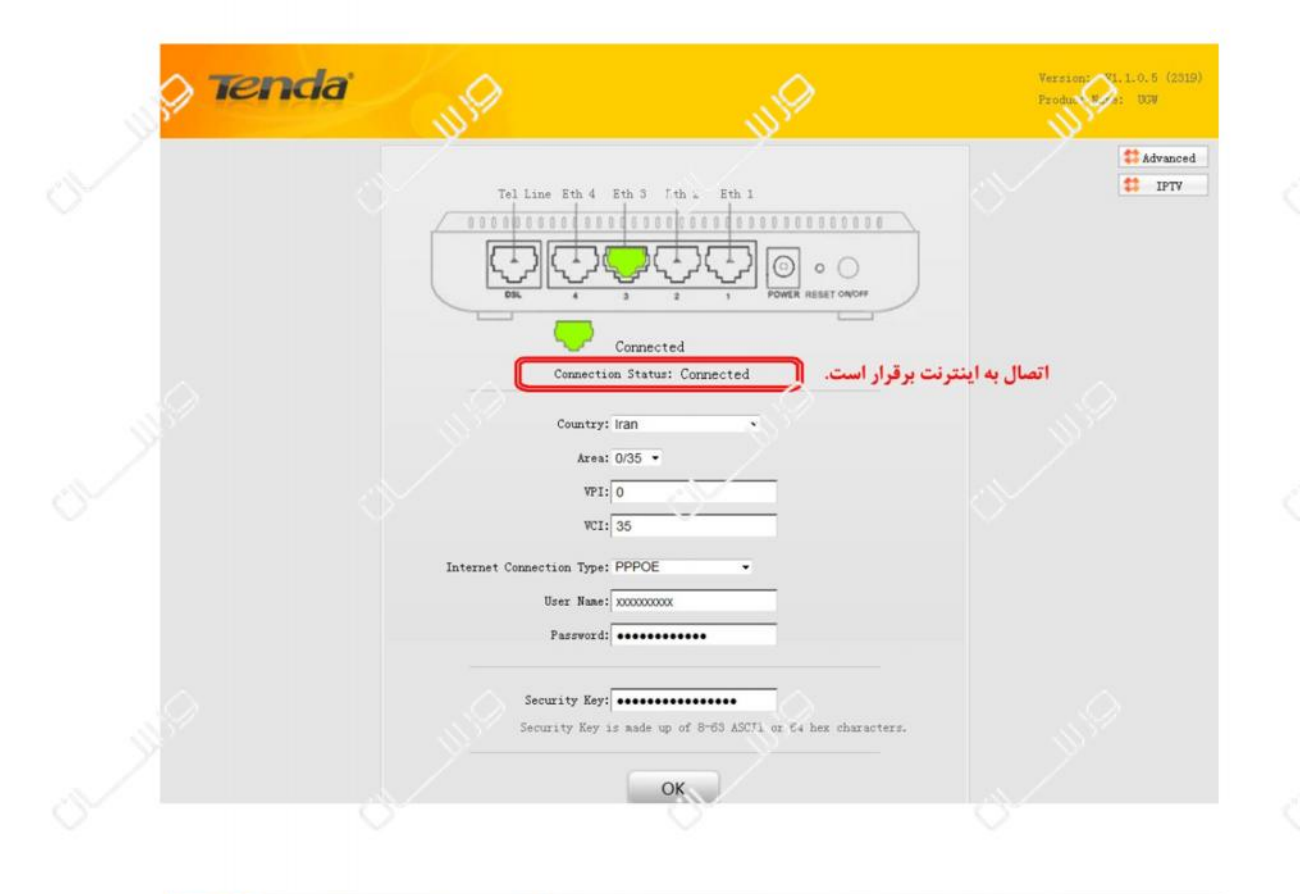

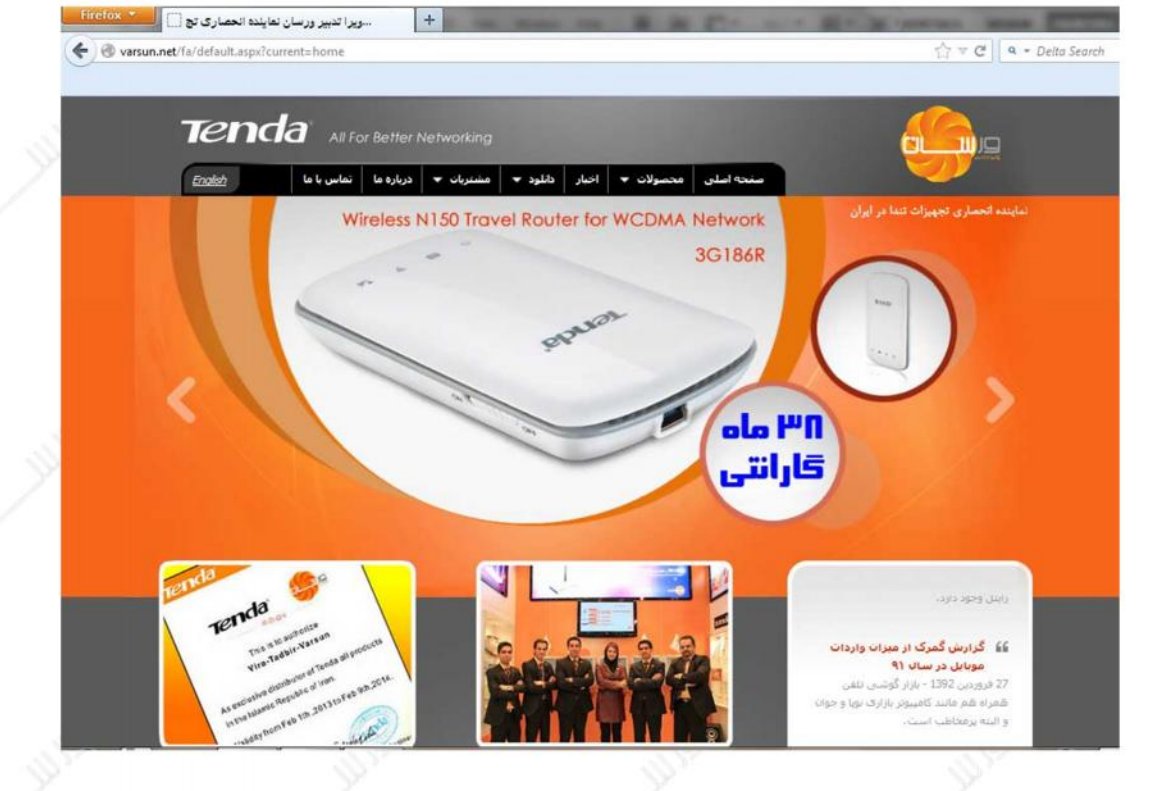

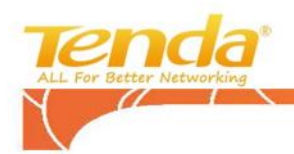

تنظيمات وايرلس:

| Tenda             |                                              | Version V1.1.0.5 (2319)<br>Product Name UGW |
|-------------------|----------------------------------------------|---------------------------------------------|
|                   | Status Quick Setup Network Wireless Advanced | Security Tools                              |
| Status            | 🖝 Home 📴 Exit                                | Helpful Hints                               |
| General           |                                              | General                                     |
| ADSL              | General Info                                 | This section displays                       |
| LAN               | System Mode: undefined                       |                                             |
| WAN               | Firaware Version: UGW_V1.1.0.5 (231b)        |                                             |
| Wireless          | Hardware Version: 1.0.0.0                    |                                             |
| ADSL Traffic      | System Time: 2011-75-01 01:51:28             |                                             |
| Connection Status | up lime, obey(s)(1.01.40                     |                                             |
|                   | Refresh                                      |                                             |
|                   |                                              |                                             |
|                   |                                              |                                             |

در زیر شاخه Basic از بخش Wirelessو در قسمت SSID می توانید نام شبکه وایرلس خود را تغییر دهید:

| Wireles                                          | ss 🔿            | Status Quick Setup Network Wireless Advanced                                                                                                    | Security Tools                                                                                                    |  |
|--------------------------------------------------|-----------------|----------------------------------------------------------------------------------------------------|----------------------------------------------------------------------------------------------------|--|
| Basic<br>Security<br>MAC Filt<br>WDS<br>Connecti | er<br>on Status | در این قسمت می توانید نام شبکه<br>Basic Settings ایرلس را خود را به دلخواه تعیین نمایید<br>Use this section to configure wireless basic settings<br>(Channel: Auto )<br>Enable Vireless<br>Enable Vireless<br>Enable Broadcast 5°.D<br>Save Cancel | Basic<br>This section allows you to<br>config basic wireless settings.<br>You are recommended to change<br>SSID and channel settings while<br>keeping other defaults.<br>SSID: Service Set J'Antifier,<br>the unique name '/' * 'ireless<br>network. You us clange it from<br>default to secle your wireless<br>network.<br>Browtar' SSID: To let other<br>wireless network, select Enable<br>Broadcast SSID. Once enabled,<br>your wireless network is visible<br>to any wireless clients within<br>coverage when they scan for a<br>wireless network is |  |
|                                                  |                 |                                                                                                    | invisible and thus zecure.                                                                                                    |  |

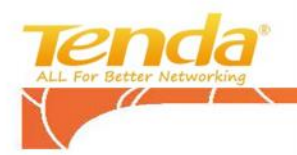

برای تغییر تنظیمات امنیتی شبکه وایرلس ابتدا زیر شاخه Security (منوی سمت چپ صفحه) را انتخاب نمایید.

|                   | Status Quick Setup Network Wireless Wanced Security                                                          | y Tools                                                                                                    |
|-------------------|----------------------------------------------------------------------------------------------------|----------------------------------------------------------------------------------------------------|
| Wireless          | 📽 'iome 😰 Exit                                                                                               | Helpful Pints                                                                                                    |
| Basic             |                                                                                                    | Sourity                                                                                                    |
| Security          | Security Settings                                                                                            | None: Disable wireless<br>security feature.                                                                                                  |
| MAC Filter        | For security purpose, we recommend you to encrypt your wireless network using WPA2-PSX AES.                  | WEP: Wired equivalent                                                                                                    |
| WDS               | Security Mode                                                                                                | Authentication Type: Select                                                                                                    |
| Connection Status | <ul> <li>None</li> <li>WEP</li> <li>WFA-PSK/WFA2-PSK</li> </ul>                                              | either upen or shared.<br>Key Format: Select either<br>"ASCII" or "Hex".<br>Key Select: Select a WEP key<br>from below.                      |
|                   | Security Key:                                                                                                | Key Content:Enter & WEP key.<br>Note that 'b, key format and<br>length mus, watch what is<br>specified hereon.<br>N'ey Lougth: Select either |
|                   | (8-63 AS.II of 64 hex characters)<br>Key Renewal Interval: 30<br>Down to 30 seconds. 0 indicates no renewal. | <pre>b'uit or 128-bit.<br/>Selecting 'None' deactivates<br/>corresponding WEP Key.<br/>WPA-P5K/WPA2-P5K includes</pre>                       |

ابتدا گزینه WPA-PSK/WPA2-PSK را انتخاب نموده و سپس در قسمت Authentication Type گزینه WPA2-PSK را انتخاب نمایید.

سپس در قسمت Security Key رمز دسترسی به شبکه وایرلس خود را با حداقل 8 کاراکتر انتخاب نمایید. در انتها در قسمت Key renewal Interval نیز مقدار 30 ثانیه را وارد کنید.

مركز پشتيبانى مشتريان: 88227088 support@varsun.net www.varsun.net

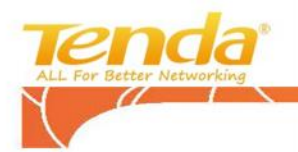

برای ارتقای سطح امنیت شبکه وایرلس خود می توانید از سرویس MAC Filter در بخش Wireless به روش زیر استفاده نمایید:

| 0                 | Status              | Quick Setup Net              | work      | Wireless        | Advanced S               | Security Tools                                          |
|-------------------|---------------------|------------------------------|-----------|-----------------|--------------------------|---------------------------------------------------------|
| Wireless          | K Home              | 📴 Exit                       |           |                 |                          | Helpful Hints                                           |
| Basic             |                     |                              |           |                 |                          | MAC Filter                                              |
| Security          | Wireless            | MAC Filter                   |           |                 |                          | MAC Filter: "Disable"<br>means to deactivate the        |
| MAC Filter        | Use the             | e wireless MAC Filte         | r feature | e to manage cl: | lent's                   | wireless MAC filter feature.                            |
| ۳DS               | arress              | to your wireless ne          | twork.    |                 |                          | Network" means PC+ at specified                         |
| Connection Status | Ku' Filter: Disable |                              |           |                 | connect to your wireless |                                                         |
|                   | Filter<br>© Den     | Mode<br>y Access to Wireless | Network   |                 |                          | Wireless Nelwork" means PCs at                          |
|                   | • All               | ow Access to Wireles         | s Ration  |                 |                          | sperifies MAL addresses are<br>alocked to your wireless |
|                   | ID                  | MAC                          | Status    | Description     | Edit                     | nelwork. Select "Add" to add<br>new MAC address entry.  |
|                   | 1                   | aa:dd:aa:bb:cc:aa            | Enable    | PC2             | Change                   |                                                         |
|                   |                     |                              |           |                 | Delete                   |                                                         |
|                   | 2                   | aa:bb:cc:dd:ee:dd            | Enable    | PC1             | Change                   |                                                         |
|                   |                     |                              |           |                 | Delete                   |                                                         |
|                   |                     |                              |           |                 |                          |                                                         |

برای این منظور کافیست ابتدا گزینه Enable را در مقابل گزینه :MAC Filter انتخاب نمایید و سپس گزینه Add را انتخاب نموده و آدرس MAC مورد نظر را وارد کنید. در صورت انتخاب گزینه Allow Access to Wireless Network تنها لیست آدرس های وارد شده قادر به دسترسی به شبکه می باشند. و در صورت انتخاب گزینه Deny Access to Wireless Network لیست وارد شده به شبکه وایرلس دسترسی نخواهند داشت.

#### مشاهده كاربران وايرلس:

برای مشاهده لیست کاربران فعال نیز می توانید به زیر شاخه Connection Status مراجعه نمایید.

| Wireless          | K Home Exit                |                 |                  |             | Helpful Hints         |  |
|-------------------|----------------------------|-----------------|------------------|-------------|-----------------------|--|
| Basic             |                            |                 |                  |             | Connection Status     |  |
| Security          | This section displays wire | less client inf | °o.              |             | wireless client info. |  |
| W/C FITTER<br>WDS | MAC Address:               | Connection      | Auti-st.tication | SSID        |                       |  |
| Connection Status | F8:1E:DF:92:DA:E9          | Connected       | WPA2_PSK         | Tenda_42324 |                       |  |
|                   | 00:26:C7:3A:6E:1C          | Conructed       | WPA2_PSK         | Tenda_42324 |                       |  |
|                   | Refresh                    |                 |                  |             |                       |  |
|                   |                            |                 |                  |             |                       |  |
|                   |                            |                 |                  |             |                       |  |
|                   |                            |                 |                  |             |                       |  |